# Guía de Instalación de los productos de Office 365.

Las siguientes instrucciones te guiaran en el proceso de instalación de Office 365 en tu computadora personal.

1. Accede a tu correo electrónico y **Click** en los 9 puntos que se encuentran en la parte izquierda de tu pantalla.

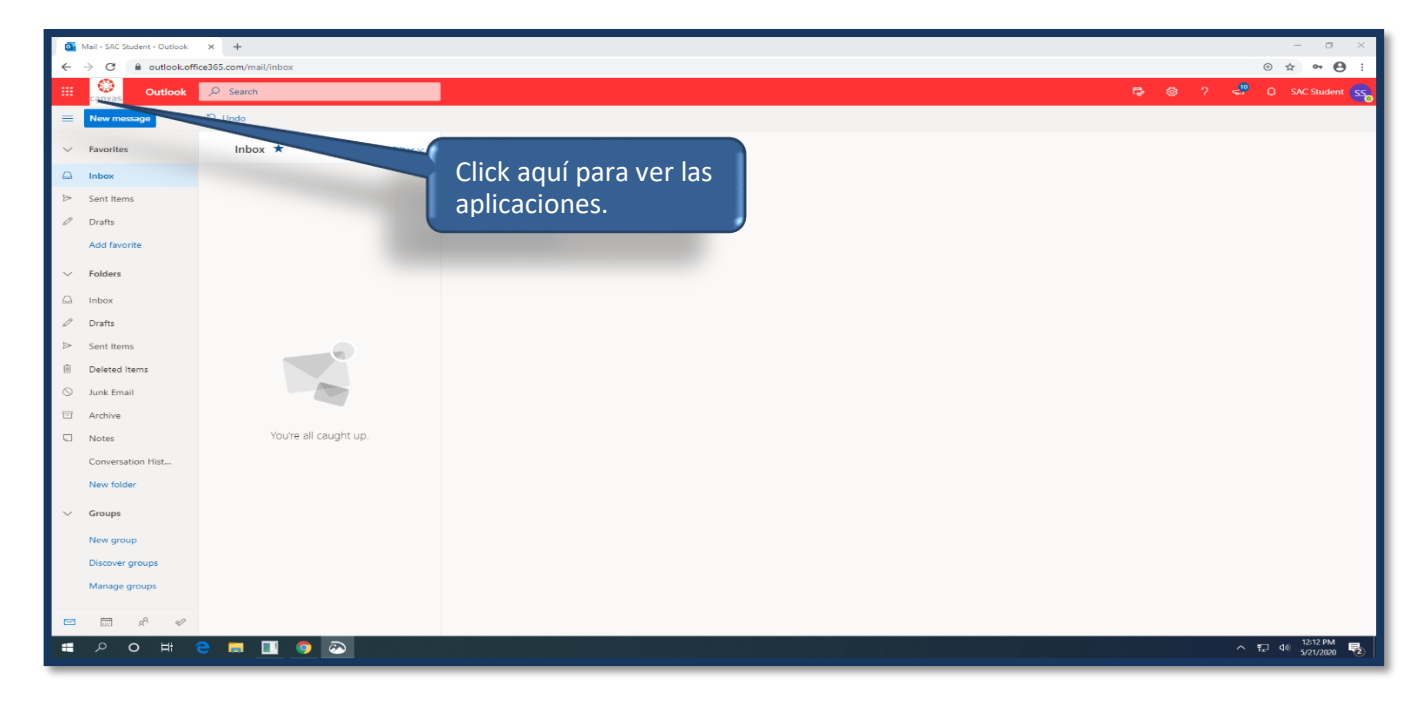

## 2. Click en Office 365.

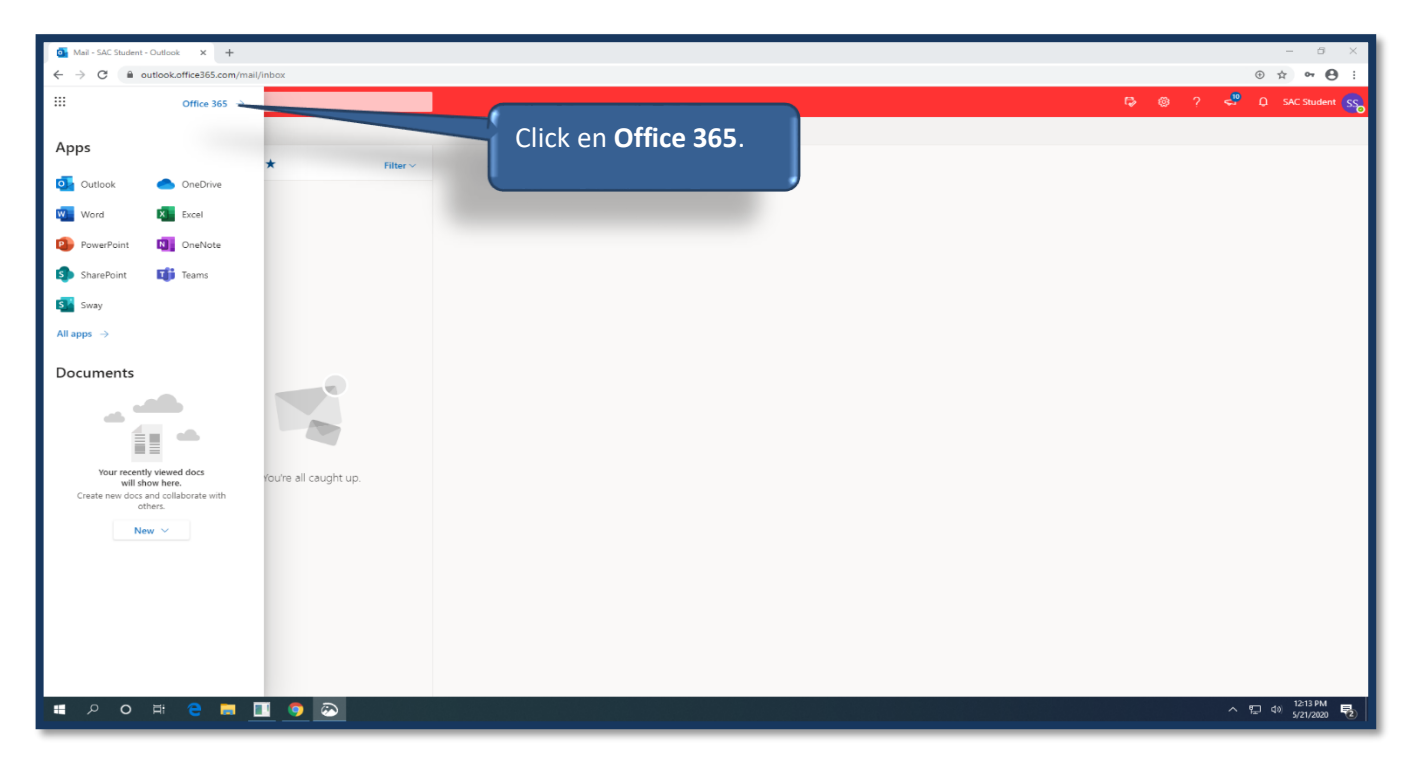

#### 3. Click en Install Office.

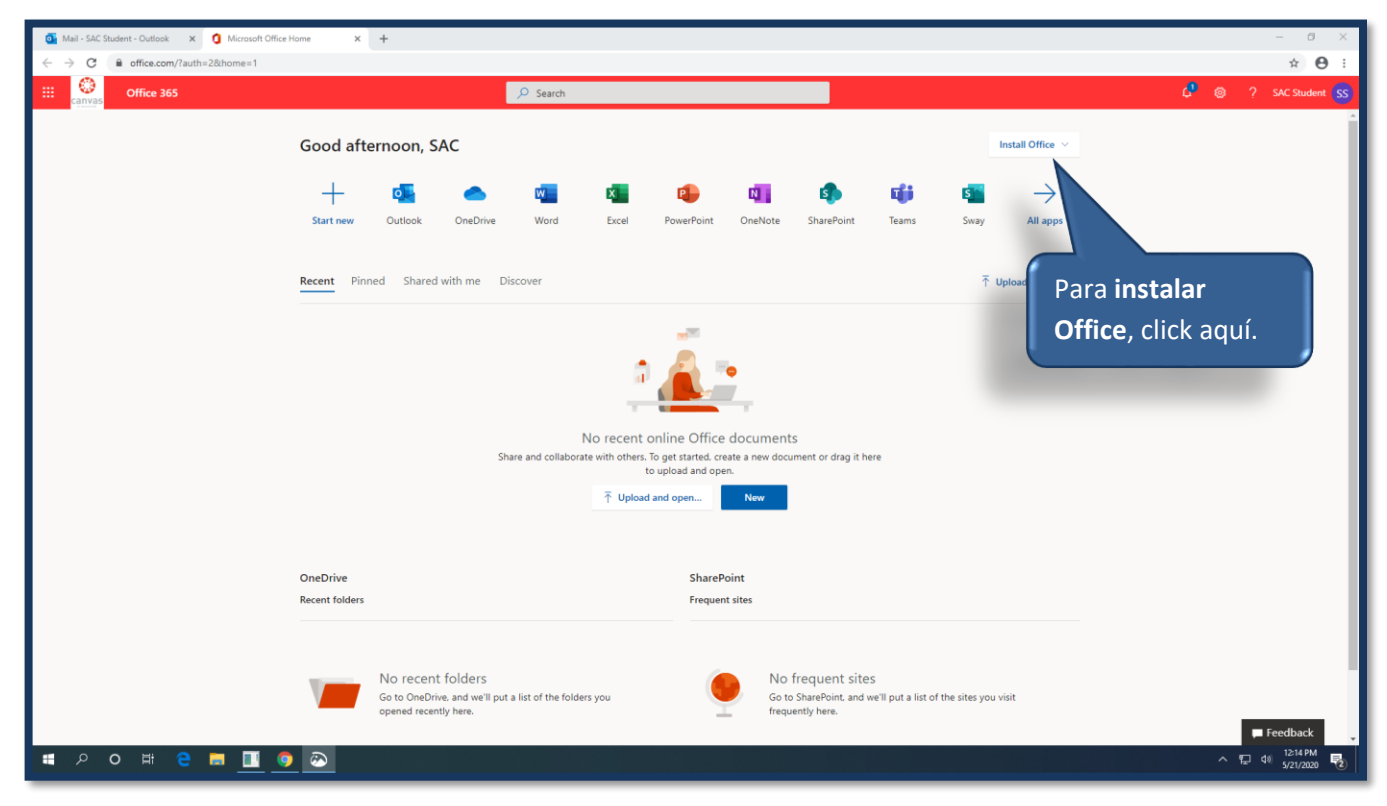

### 4. Click en Office 365 Apps.

| Condition and the set of the set of             | Mail - SAC Student - Outlook 🗙 🚺 Microsoft Office Home       | × +                                                                                                    |                                                                                                    | - 0 ×                        |
|----------------------------------------------------------------------------------------------------|--------------------------------------------------------------|----------------------------------------------------------------------------------------------------|----------------------------------------------------------------------------------------------------|------------------------------|
| Concolution Statendo     Concolution     Statendo     Concolution     Statendo     Concolution     Statendo     Concolution     Statendo     Concolution     Statendo     Concolution     Statendo     Concolution     Statendo     Concolution     Statendo     Concolution     Statendo     Statendo                                                                                                    | $\leftrightarrow \rightarrow$ C $$ office.com/?auth=2&home=1 |                                                                                                    |                                                                                                    | ⊙ ☆ 🖰 :                      |
| <complex-block>  Good aftermon, SAC   Image: Conditioned and the conditioned and the conditio</complex-block> | III Canvas Office 365                                        | ∠ Search                                                                                                    |                                                                                                    | 🖨 🐵 ? SAC Student 😒          |
| OneDrive     SharePoint       Recent folders     Frequent sites       Image: Construction of the folders of the folders you opened recently here.     No frequent sites Go to SharePoint, and we'll put a list of the sites you visit frequently here.                                                                                                    | Good a<br>+<br>Start new<br><u>Recent</u>                    | Afternoon, SAC<br>Outloot OneDrive Word Excel Pow<br>Pinned Shared with me Discover<br>Pinned Shared with me Discover<br>No recent online<br>Share and collaborate with others. To get a<br>to pino | <ul> <li>Install Office ✓</li> <li>OneNote</li> <li>ShureBoint</li> <li>OneNote</li> <li>ShureBoint</li> <li>Office is the proving an and the proving is an able with your of the single of the proving and the proving and the provi</li></ul> | Click en Office<br>365 Apps. |
| No recent folders<br>Go to OneDrive, and we'll put a list of the folders you<br>opened recently here.<br>No frequent sites<br>Go to SharePoint, and we'll put a list of the sites you visit<br>frequently here.<br>Freedback                                                                                                    | OneDrive<br>Recent fold                                      | ers —                                                                                                    | SharePoint<br>Frequent sites                                                                                                    | -                            |
|                                                                                                    |                                                              | No recent folders<br>Go to OneDrive, and we'll put a list of the folders you<br>opaned recently here.                                                                                               | No frequent sites<br>Go to SharePoint, and we'll put a list of the sites you visit<br>frequently here.                                                                                                    | ■ Feedback                   |

#### 5. Click Yes.

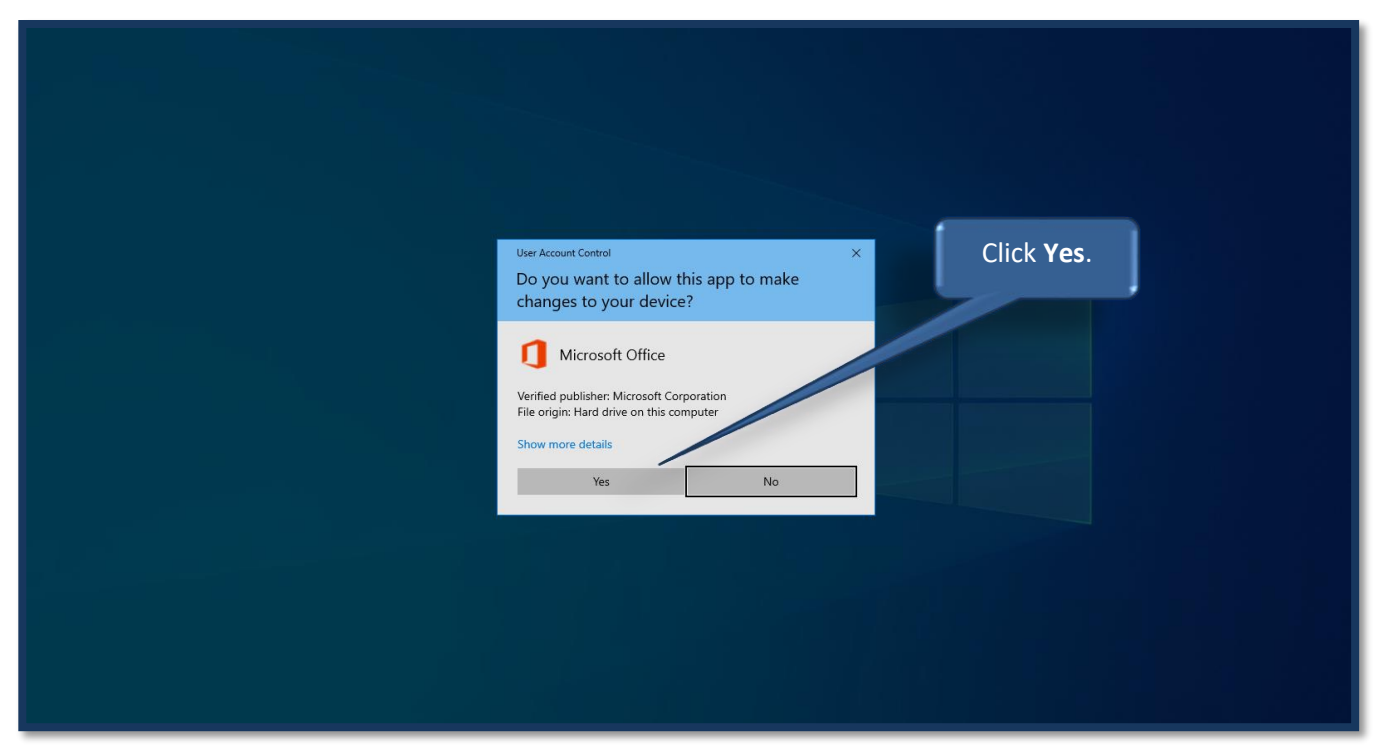

#### 6. Click en el Setup.

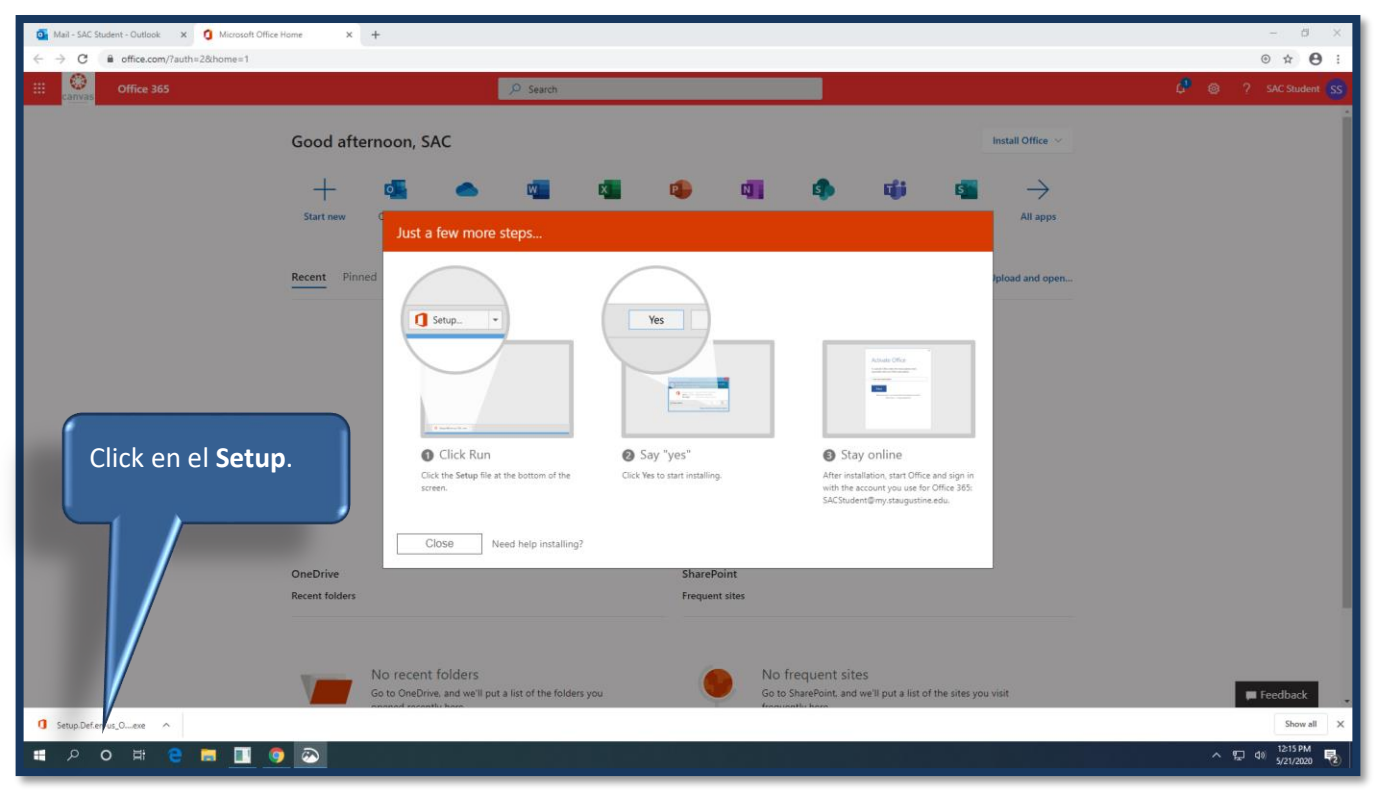

## **7.** Espera mientras se descarga Office365.

| o Mail - SAC Student - Outlook 🗙 🧿 Microsoft Office Home         | × +                                                                                                    | – a ×                                           |
|------------------------------------------------------------------|----------------------------------------------------------------------------------------------------|-------------------------------------------------|
| $\leftrightarrow$ $\rightarrow$ C $($ office.com/?auth=2&home=1) |                                                                                                    | ⊕ ☆ 🕒 :                                         |
| III Canvas Office 365                                            |                                                                                                    | 💭 🚳 ? SAC Student SS                            |
| Good afternoon, SAC<br>Just a<br>Recent Pinned                   | Microsoft     Image: Second second second | Install Office V<br>All apps<br>Ppload and open |
| OneDrive<br>■ P O Ħ C ■ [] 0 20 1                                | SharePoint                                                                                                    | ► Feedback ∧ ③ 및 ④ 1233 PM<br>sy21/2220         |

8. Despues que la instalacion este completa, click en el boton Close.

| o Mail - SAC Student - Outlook 🗙 🧯 Microsoft Offic             | te Home × +                                                                                                    | - 0 ×                                     |
|----------------------------------------------------------------|----------------------------------------------------------------------------------------------------|-------------------------------------------|
| $\leftrightarrow$ $\rightarrow$ C $$ office.com/?auth=2&home=1 |                                                                                                    | ⊚ ☆ 🖰 :                                   |
| III Canvas Office 365                                          | Description of Search                                                                                                    | 🗘 🚳 ? SAC Student SS                      |
| Good aftern<br>+<br>Slatt new<br>Click en el botón C           | Ioon, SAC<br>Just a<br>Close.<br>Close.<br>Close<br>Close | Install Office ~<br>All apps<br>Iled now: |
| OneDrive<br>=                                                  | SharePoint                                                                                                    | Feedback .<br>^ 12.441M<br>5/21/0200 ₽    |

9. Abre Microsft Word y verifica tu correo electronico.

|                             |                                                                     | Word                         | Sign in 🙂 🙁 ? — 🗇 🗙                      |
|-----------------------------|---------------------------------------------------------------------|------------------------------|------------------------------------------|
| Word                        | Good afternoon                                                      |                              |                                          |
| Abre<br>corr<br>Des<br>Open | e WORD y verifica tu<br>eo electrónico.<br>pués, click en Continue. | ACStudent@my.staugustine.edu | e Modern chronologic<br>More templates → |
| Account                     |                                                                     |                              |                                          |
| Feedback                    |                                                                     |                              |                                          |
| Options                     |                                                                     |                              |                                          |
| ہ م                         | H C 🗖 🚺 🥥 🔤 💆                                                       |                              | へ 空 di》 12:46 PM <b>見</b>                |

## **10.** Verifica tu correo electronico y click en **Next**.

|                  |                                                                            | Word                              |                | Sign in                              | 🙂 🙁 ? — 🗆 🗙                    |
|------------------|----------------------------------------------------------------------------|-----------------------------------|----------------|--------------------------------------|--------------------------------|
| Word             | Good afternoon                                                             |                                   |                |                                      |                                |
| ∩<br>Home        | This a true                                                                | > Microsoft                       |                | unet juur Su<br>Socie of<br>Connects |                                |
| <b>F</b> A       | Blank document Welcome to Word                                             | Activate Office                   | pshot calendar | Insert your first table              | Modern chronologic             |
| New              |                                                                            | SACStudent@my.staugustine.edu     |                |                                      | More templates $\rightarrow$   |
|                  | ✓ Search                                                                   | No account? Create one!           |                |                                      |                                |
|                  | Recent Pinned Shared with Me                                               |                                   |                |                                      |                                |
| Open             | Name                                                                       | Next                              |                | Date modified                        |                                |
| As<br>eli<br>y d | egúrate que tu correo<br>ectrónico este correcto<br>click en <b>Next</b> . | ©2020 Microsoft Privacy statement |                | September 11                         | More documents →               |
| Feedback         |                                                                            |                                   |                |                                      |                                |
| Options          |                                                                            |                                   |                |                                      |                                |
| 🖷 🔉 O            | # 2 = 1 0 0 0 = 1                                                          |                                   |                |                                      | へ 記 d» 12:46 PM<br>5/21/2020 見 |

### **11.** Ingresa tu contrasena.

|      |                      |                              | Word                           |            | Sign in                                  | 9 8 ? – 6 ×                                                                           |
|------|----------------------|------------------------------|--------------------------------|------------|------------------------------------------|---------------------------------------------------------------------------------------|
|      | Word                 | Good afternoon               |                                |            |                                          |                                                                                       |
|      |                      |                              |                                | ×          |                                          |                                                                                       |
|      | $\wedge$             |                              |                                |            |                                          | THEY AND LAST MARK                                                                    |
| Ing  | resa tu cor          | ntraseña y 🛛 🛛 🗛             |                                |            | Inset your first<br>Table of<br>contents | Hardina<br>Hitologia<br>Hitologia<br>Hitologia<br>Hitologia<br>Hitologia<br>Hitologia |
| clic | k en <b>Sign i</b> l | n 📃 🔤                        |                                |            |                                          | Piter.<br>***<br>1987.************************************                            |
|      |                      | Welcome te                   | Microsoft                      |            | Insert your first table                  | Modern chronologic                                                                    |
|      | New                  |                              | carcturdent@my ctaugustine.edu |            |                                          | More templates →                                                                      |
|      |                      | Q Search                     | Enter nassword                 |            |                                          |                                                                                       |
|      | ~                    | Recent Pinned Shared with Me |                                |            |                                          |                                                                                       |
|      | Open                 | Name                         |                                |            | Date modified                            |                                                                                       |
|      | open                 | Linux Security Project2      | Forgot my password             |            | Buternouncu                              |                                                                                       |
|      |                      | е                            | Sign in with another account   |            | September 11                             |                                                                                       |
|      |                      |                              | Sign in                        |            |                                          | More documents $\rightarrow$                                                          |
|      |                      |                              |                                |            |                                          |                                                                                       |
|      |                      |                              |                                |            |                                          |                                                                                       |
|      |                      |                              |                                |            |                                          |                                                                                       |
|      | Account              |                              | Terms of use Privacy & cool    | okies ···· |                                          |                                                                                       |
|      | Feedback             | L                            |                                |            |                                          |                                                                                       |
|      | Ontions              |                              |                                |            |                                          |                                                                                       |
|      | options              |                              |                                |            |                                          |                                                                                       |
|      | • A D                | 🗏 C 🗖 🔲 O 🐼 📟                | <u></u>                        |            |                                          | へ 腔 d》 5/21/2020 😨                                                                    |

## 12. Click en Yes.

|      |                   |                                |            | Word                                                                                                    | Sign in                       | © © ? – a ×                         |
|------|-------------------|--------------------------------|------------|----------------------------------------------------------------------------------------------------|-------------------------------|-------------------------------------|
|      | Word              | Good afternoon                 |            |                                                                                                    |                               |                                     |
|      | €<br>Home         |                                | Take a to  | X Use this account everywhere on your device Windows will remember your account and make it easier to sign in to apps and                                                       | Table of<br>Contents          |                                     |
|      | New               | Blank document                 | Welcome to | websites. You won't have to enter your password each time you access your<br>organization's resources. You may need to allow them to manage certain settings on<br>your device. | Insert your first table       | Modern chronologic                  |
| Clic | k en <b>Yes</b> . | Search<br>Int Pinned Shared wi | ith Me     | Allow my organization to manage my device                                                                                                    |                               |                                     |
|      | Open              | Linux Secures<br>E             |            |                                                                                                    | Date modified<br>September 11 |                                     |
|      |                   |                                |            | This app only<br>Yes                                                                                                    |                               | More documents $ ightarrow$         |
|      | Account           |                                |            |                                                                                                    |                               |                                     |
|      | Feedback          |                                |            |                                                                                                    |                               |                                     |
|      | Options           |                                |            |                                                                                                    |                               |                                     |
|      | • A O             | H C 🗖 🔟 🧿                      | 💴 🐼        | <u>va</u>                                                                                                    |                               | へ 駅 (1):48 PM<br>5/21/2020 <b>見</b> |

#### 13. Click en Done.

|     |                      |                                    | Word                                                                                                    | Sign in 🙂 🙁 ? — 🗇 🗙          |
|-----|----------------------|------------------------------------|----------------------------------------------------------------------------------------------------|------------------------------|
|     | Word                 | Good afternoon                     |                                                                                                    |                              |
| Cli | ick en <b>Done</b> . | Black document Webcome             | <ul> <li>YOu're all set!</li> <li>We've added your account successfully. You now have access to your organization's apps and services.</li> </ul> | Inter a vour first table     |
|     |                      |                                    |                                                                                                    |                              |
|     | New                  | P Search<br>Recent Pinned Shate 10 |                                                                                                    | More templates $\rightarrow$ |
|     |                      |                                    |                                                                                                    | Determedified                |
|     | Open                 | Linux Security Project2<br>E:      |                                                                                                    | Jate modimed September 11    |
|     | Account              |                                    | Done                                                                                                    | More documents →             |
|     | Feedback             |                                    |                                                                                                    |                              |
|     | Options              |                                    |                                                                                                    |                              |
|     | • P O                | H C 🗖 🚺 🧿 🐼 📟                      |                                                                                                    | へ に d)) 12:49 PM <b>民</b>    |

### 14. Click en Accept para activar la licencia.

|                     |                  | Word                                                                                       | SAC Student 55 (2) (3) (3) (5) (5) (5) (5) (5) (5) (5) (5) (5) (5 |
|---------------------|------------------|--------------------------------------------------------------------------------------------|-------------------------------------------------------------------|
| Word                | Good afternoon   |                                                                                            |                                                                   |
| ம்<br>Home          |                  | Hicrosoft                                                                                  | X                                                                 |
|                     | Horumer          | Accept the license agreement                                                               | e Meder chronologic                                               |
| Click en <b>Dc</b>  | one.             | Microsoft Office 365 ProPlus includes these apps:                                          | More templates →                                                  |
| ☐<br>Open           | Recent Name      | This product also comes with Office Automatic Updates.<br>Learn more                       |                                                                   |
|                     | Linux Secur<br>E | By selecting Accept, you agree to the Microsoft Office License Agreement<br>View Agreement | More documents →                                                  |
|                     |                  | Accept                                                                                     | Ya estás listo para                                               |
| Account             |                  |                                                                                            | de Office                                                         |
| Feedback<br>Options |                  |                                                                                            | de onice.                                                         |
| 🖬 🔎 O               | 🗏 C 🗖 🚺 🥥        | <u>m</u> <u>M</u>                                                                          | へ 記 dw 5/21/2020 見                                                |

Si tienes algunas preguntas o problemas con la instalación de Office 365, Por favor contacta nuestro departamento de IT al **773-878-3855** o mandanos un correo electrónico a **helpdesk@staugustine.edu**.